# SIEMENS

## PCS7 V6.1 下实现时间同步功能

Time Synchronization Function In PCS7 V6.1

**Getting-Started** 

Edition (2008 年-2 月)

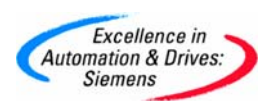

**摘 要**本文简单介绍 PCS7 V6.1 系统下实现时间同步功能的几种方案,并列举了一些组态时 的注意事项。

关键词 时间同步,时间间隔,主时钟,从时钟

Key Words Time Synchronization, Time interval, Time Master, Time slave

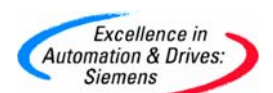

| 目                        | 录 |
|--------------------------|---|
| PCS7 V6.1 下实现时间同步功能      |   |
| 1. 简介                    |   |
| 2. 方案及组态步骤               |   |
| 2.1 AS作为Time Master的组态过程 |   |
| 2.1.1 创建一个新项目            |   |
| 2.1.2 设置AS站的时钟同步功能       | 7 |
| 2.1.3 设置OS的时钟同步功能        |   |
| 2.1.4 检验时钟同步功能           |   |
| 2.2 OS作为Time Master的组态过程 |   |
| 2.2.1 创建一个新项目            |   |
| 2.2.2 设置AS站的时钟同步功能       |   |
| 2.2.3 设置OS的时钟同步功能        |   |
| 2.2.4 检验时钟同步功能           |   |
| 3. 总结                    |   |
| 附录一推荐网址                  |   |

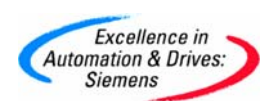

1. 简介

时间同步 Time Synchronization 功能,顾名思义即在整个系统的各个组件之间实现时间的统一。在 PCS7 系统中为什么要进行时间同步呢?我们知道,PCS7 系统基于 TIA 的方式构建,整个系统包括许多不同的组件。有 ET200 远程站点、AS 自动化系统、服务器(或冗余服务器对)、工程师站、客户机或上位 MES 系统等。所有的这些组件都拥有自己的时钟源,由于各个设备内部的时间晶振精度的差异、人为的原因等,系统中各个组件的本地时间往往是各不相同,各自为政。这样可能会导致:

- ✔ 各个组件在生成的信息时所基于的时间参考点各不相同;
- ✔ 不能确认相应信息的准确时间;
- ✓ 在 OS 上位机所能看到的来自不同组件的报警消息等没有相互的可比性;

例如,我们经常会碰到这样的问题,OS上位机上会看到一些时间标签为1994年的报警消息发生;或当前来的报警消息所显示的时间和本地计算机当前的时间相差8个小时;两个服务器上所看到的同一个变量的归档数据曲线不一致等。这些问题都是因为没有在系统中组态时间同步的功能所导致的。因此,时钟同步的功能对于PCS7的正常运行是非常重要的,PCS7系统中必须组态时钟同步的功能。

时钟同步的机理采用网络广播的方式。在整个网络上,有主时钟 Time Master 和从时钟 Time Slave 两种角色。

- ✓ Time Master: 主时钟,负责在整个网络上发布自己的时钟信号。一个网络上可以同时组态多个 Time Master(参考如下注意事项中的内容),但实时运行时只有一个 Time Master 处于激活状态,其他 Time Master 为 Time Master standby。
- ✓ Time Slave: 从时钟,被动接受网络上的时钟信号,同步本地的时钟源,一个网络上可以存在多个 Time Slave。

注:多个 Time Master 的情况下,只允许将运行 WinCC 项目的 OS 组态成 Time Master (通常选择服务器作为 Time Master)。

时间同步的方式也有多种,这里仅介绍 PCS7 系统下支持的方式:

- ✓ Simatic Mode 方式: 该方式为西门子系统时间同步的方式,仅西门子相关产品支持,本文档也仅讨论该方式下的组态步骤。
- ✓ NTP 方式: 网络时间协议,大部分 AS PN 控制器和 CP 卡件均支持该方式。
   Windows 操作系统也支持该方式,具体配置请查阅相关 NTP 信息。

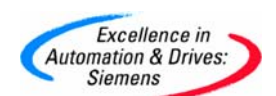

**SIEMENS** 

有如下一个典型的 PCS7 系统,系统中各个组件均有自己的时钟源,而且每个时钟源的时间信号均带有时区信息。

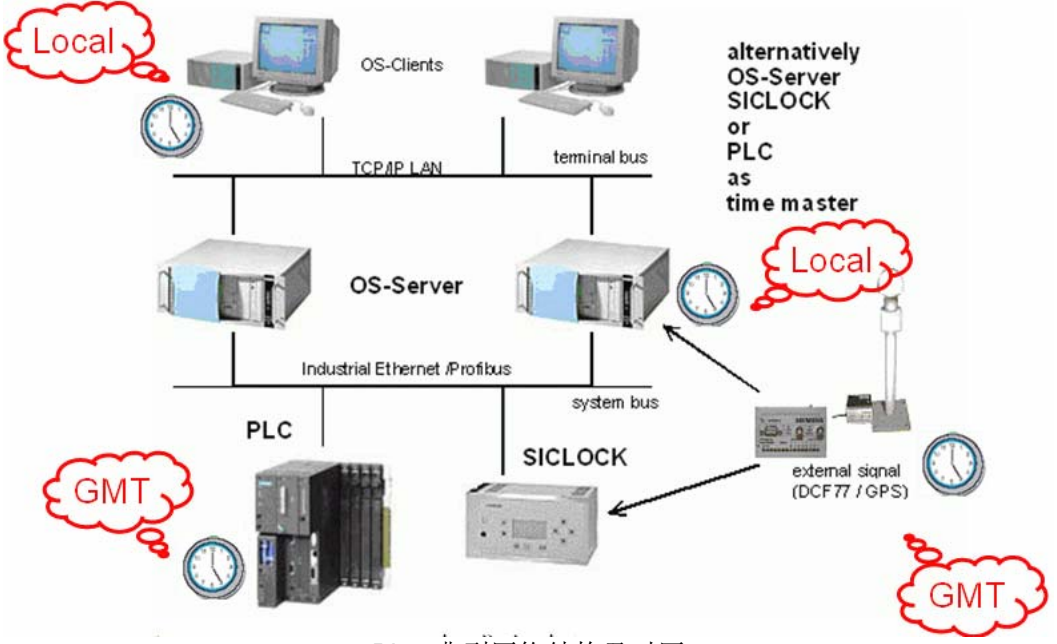

Pic1.典型网络结构及时区

- ✓ AS 控制器时间为 UTC 时区;
- ✓ IPC 时间为本地时间,通过 Date and time 设置时区;
- ✓ GPS 系统所接受的时间为 UTC 时区;

在时间同步的过程中,Time Master 在网络上发布的时间同步信号均为 UTC 时区。 Time Slave 接受到时间信号后,会根据本地时区设置自动调整接受到的时间信号,来同步本 地时钟。此外,通过 WinCC 下 Computer 属性设置中的 Parameters 选项卡,还可以设置 WinCC 显示的时间。

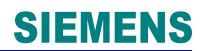

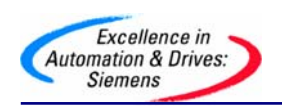

2. 方案及组态步骤

在 PCS7 系统中组态时间同步功能时,根据设置的 Time Master 的不同,有如下三种方案:

- ✓ AS 作为 Time Master,此时只允许同一个网络下,其中一个 AS 控制器作为 Time Master;
- ✓ OS 作为 Time Master,此时允许同一个网络下,多个 OS 组态为 Time Master;
- ✓ GPS 中央时钟设备,例如,西门子的 SICLOCK 系列中央时钟设备,通过加装 GPS 天线可以接受 GPS 时间信号;

本文将基于上述方案的前两种方案,进行组态的介绍,第三种方案的组态过程类似。示例项目网络结构如下所示,其中包含一个冗余 AS,一个 Server 和一个 Client。

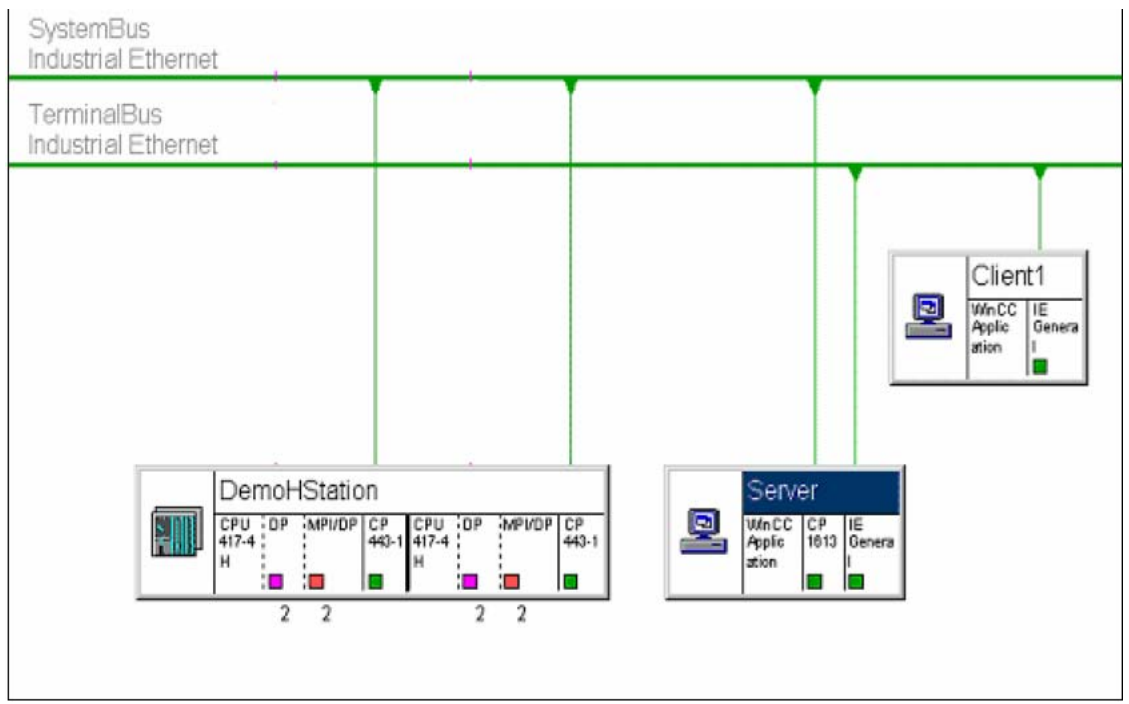

Pic2.示例程序网络结构

2.1 AS 作为 Time Master 的组态过程

2.1.1 创建一个新项目

运行 SIMATIC MANAGER 并创建一个新的项目,按照上述结构加入相应的 AS 站、 Server 和 Client,并进行相应的硬件组态;

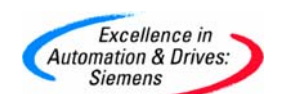

2.1.2 设置 AS 站的时钟同步功能

✓ 双击打开 CPU 属性对话框,切换到 Diagnostics/Clock 选项卡,按下表设置 Clock 组中相关属性。

|            | Synchronization Mode | Time Interval |
|------------|----------------------|---------------|
| In the PLC | As Master            | 10 seconds    |
| On MPI     | None                 | None          |

| General    | Startup         | Cycle/Clock Memory         | Retentive Memo   | ry Memory  | Interrupts   |
|------------|-----------------|----------------------------|------------------|------------|--------------|
| Time-of-Da | y Interrupts    | Cyclic Interrupts D        | iagnostics/Clock | Protection | H Parameters |
| - System D | agnostics -     |                            |                  |            |              |
| Г Ехра     | nded function   | IS                         |                  |            |              |
| Repo       | ort cause of S  | TOP                        |                  |            |              |
| C Ackr     | owledgment-t    | riggered reporting of SFB3 | 3-35             |            |              |
| Number     | of Messanes i   | n the Diagnostic Buffer    | 3000             | -          |              |
| (tambor)   |                 |                            | 10000            |            |              |
| Clock -    |                 |                            |                  |            |              |
| Synchron   | nization        | Synchronization            | Mode Time        | Interval   |              |
| In t       | ne <u>P</u> LC: | As master                  | ▼ 10 se          | econds     | •            |
| On         | MPI:            | None                       | ▼ None           |            | -            |
|            | M <u>E</u> I:   | None                       | . None           | 3          | ¥            |
| Correctio  | n factor:       | 0 ma                       |                  |            |              |
|            |                 |                            |                  |            |              |
|            |                 |                            |                  |            |              |
|            |                 |                            |                  |            |              |
|            |                 |                            |                  |            |              |

Pic3. CPU 属性 Diagnostics/Clock 设置

✓ 双击 CP443-1 以太网卡,切换到 Time-of-Day Synchronization 选项卡,激活时钟 同步功能 Activate Simatic Time-of-day Synchronization;

| and the second state of the second state of th | n   IP Access Protection   Diagnostics |
|----------------------------------------------------------------------------------------------------|----------------------------------------|
| SIMATIC Mode                                                                                                    |                                        |
| Activate SIMATIC time-or-day synchronization                                                                                                    |                                        |
| 1 Ose conecied ane                                                                                                    |                                        |
|                                                                                                    |                                        |
| NTD Made                                                                                                    |                                        |
| Activate NTP time-of-day synchronization                                                                                                    |                                        |
| Time-of-day synchronization on the full minute                                                                                                    |                                        |
| NIP server addresses (IP addresses):                                                                                                    |                                        |
|                                                                                                    | Add                                    |
|                                                                                                    | Edit                                   |
|                                                                                                    | Delata                                 |
| 1                                                                                                    | Decete                                 |
|                                                                                                    | me, Stockholm, Vienna 🛛 💌              |
| Time zone: (GMT +01:00) Berlin, Bern, Brussels, Ro                                                                                                    |                                        |
| Time zgne: (GMT +01:00) Berlin, Bern, Brussels, Ro<br>Update interval (seconds): (range 10/86400)                                                                                                    | 60                                     |

Pic4.CP443-1 时钟同步设置

注:两个机架上的 CP443-1 的属性需要分别进行设置;

A&D Service & Support

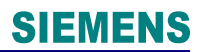

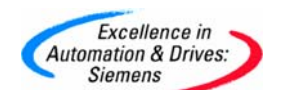

2.1.3 设置 OS 的时钟同步功能

✓ 双击打开 OS 的硬件组态,双击 CP1613 卡打开属性设置对话框,切换至 Options 选项卡,激活 Time of day 功能;

| perties - CP 1613                 |             |
|-----------------------------------|-------------|
| eneral Options                    |             |
| - Time-of-Day Synchronization     |             |
| ✓ Time of day                     |             |
| O Master (time sender)            |             |
| Slave (time receiver)             |             |
| - Send Keepalives for Connections |             |
| 🗹 Activate (30 seconds)           |             |
| - Settings for TCP protocol       |             |
| NDIS 1613 IP address              |             |
|                                   |             |
|                                   |             |
|                                   |             |
|                                   |             |
|                                   |             |
| ОК                                | Cancel Help |

Pic5. 激活 CP1613 时钟同步功能

注:如果未使用 CP1613 卡,则该步可以省略, IE General 无需设置该选项。

 ✓ 将硬件组态下载到相应的 OS 上,通过 Start→ SIMATIC→ SIMATIC NET→ Configuration console 打开配置平台,切换至 CP1613 下的 Time of day,检查同 步功能是否激活;

| Configuration Console                                                                                                    |                                                                                                    |
|----------------------------------------------------------------------------------------------------|----------------------------------------------------------------------------------------------------|
| ∫ <u>A</u> ction ⊻iew ∫ ⇐ ⇒                                                                                                    |                                                                                                    |
| Tree                                                                                                    | Time of Day Time-of-day function of the CP 1613                                                                                                    |
| PC Station     SIMATIC NET Configure     Applications     Modules     CP1613     General     Version     Address     Time of Day     Time of Day     Firmware Tr     SR test     SR test     CP5611     CP simulation     Access points | The CP can receive time-of-day frames and use them to synchronize an internal clock.         Time-of-day adjustment:         activated         Received time:         06/27/2003         07:44:15 AM <not synchron="">         Apply         Cancel       Help</not> |
|                                                                                                    |                                                                                                    |
|                                                                                                    |                                                                                                    |

Pic6. 检查 CP1613 的同步功能激活

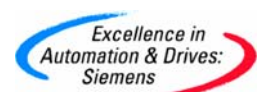

✓ 使用 WinCC Explorer 打开 Server 的 OS 项目,双击左侧的 Time Synchronization 选项,激活 Synchronization via system bus,进行如下设置。

|                                               | General Settings                                                                                                    | ОК                                                                                                 |
|-----------------------------------------------|----------------------------------------------------------------------------------------------------|----------------------------------------------------------------------------------------------------|
|                                               | Deactivate time synchronization                                                                                                    | Cancel                                                                                             |
|                                               | Synchronization via Terminal Bus (Slave) -                                                                                                    |                                                                                                    |
|                                               | O Use the time from a connected WinCC s                                                                                                    | erver                                                                                              |
|                                               | O Use the time from a specific computer:                                                                                                    |                                                                                                    |
|                                               | Computer 1:                                                                                                    |                                                                                                    |
|                                               | Computer 2:                                                                                                    |                                                                                                    |
|                                               | C Let time be set by external (3rd - partic) or                                                                                                    | omnoments                                                                                          |
|                                               | Control Control Contro | lave)                                                                                              |
|                                               |                                                                                                    | C Master                                                                                           |
|                                               | Synchronization via System Bus (Master, S     Access point 1     CP1613(ISO)     Access point 2                                                                                                    | C Master                                                                                           |
|                                               | Synchronization via System Bus (Master, S Access point 1 CP1613(ISO) Access point 2                                                                                                    | Iave)<br>C Master<br>Slave<br>C Master<br>C Master<br>C Slave                                      |
|                                               | Synchronization via System Bus (Master, S CP1613(ISO)  Access point 2  (None>  Display symbolic name of                                                                                                    | Iave)  C Master  Slave  C Master  Slave  f the access point                                        |
| ross-Reference                                | Synchronization via System Bus (Master, S Access point 1 CP1613(ISO) Access point 2 Kone> Display symbolic name of Process controlling messages                                                                                                    | Iave)  C Master  Slave  C Master  C Master  C Slave  f the access point                            |
| Tross-Reference<br>Redundancy<br>Jser Archive | Synchronization via System Bus (Master, S     Access point 1     CP1613(ISO)     Access point 2      Access point 2      Process controlling messages     Send once                                                                                                    | Iave)                                                                                              |
| Tross-Reference<br>Tedundancy<br>Iser Archive | Synchronization via System Bus (Master, S Access point 1 CP1613(ISO) Access point 2 Kone> To Display symbolic name of Process controlling messages Send once                                                                                                    | Iave)  C Master  Slave  C Master  C Slave  f the access point  Project documentation Print Preview |

Pic7.设置 OS 服务器时间同步属性

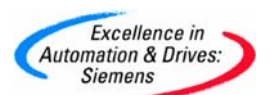

 ✓ 使用 WinCC Explorer 打开 Client 的 OS 项目,双击左侧的 Time Synchronization 选项,激活 Synchronization via terminal bus,进行如下设置。

| eneral Settings                                                                                                    |                                                                                              |
|----------------------------------------------------------------------------------------------------|----------------------------------------------------------------------------------------------|
| Use time receive utility                                                                                                    |                                                                                              |
| Deactivate time synchronization                                                                                                    | Cance                                                                                        |
|                                                                                                    |                                                                                              |
| Synchronization via Terminal Bus (Slave) -                                                                                                    |                                                                                              |
| <ul> <li>Use the time from a connected wincuise</li> <li>Use the time from a specific computer:</li> </ul>                                                                              | aver                                                                                         |
| Consider 1                                                                                                    |                                                                                              |
|                                                                                                    | <u></u>                                                                                      |
| Lomputer 2:                                                                                                    |                                                                                              |
|                                                                                                    |                                                                                              |
| C Let time be set by external (3rd - party) co<br>Synchronization via System Bus (Master, SI<br>Access point 1                                                                          | ave)                                                                                         |
| Let time be set by external (3rd - party) co     Synchronization via System Bus (Master, SI     Access point 1     Access point 2                                                       | ave) C Master C Slave                                                                        |
| Let time be set by external (3rd - party) co     Synchronization via System Bus (Master, SI     Access point 1                                                                          | ave) C Master Slave                                                                          |
| Let time be set by external (3rd - party) co     Synchronization via System Bus (Master, St -Access point 1 -Access point 2 -Access point 2 -                                           | ave)  C Master C Slave  Master C Slave                                                       |
| Let time be set by external (3rd - party) co     Synchronization via System Bus (Master, SI     Access point 1     Access point 2     Display symbolic name of                          | ave)  C Master  Slave  C Master  Slave  the access point                                     |
| Let time be set by external (3rd - party) co     Synchronization via System Bus (Master, SI     Access point 1      Access point 2      Display symbolic name of                        | ave)  C Master Slave  Master Slave  the access point                                         |
| Let time be set by external (3rd - party) co     Synchronization via System Bus (Master, SI     Access point 1     Display symbolic name of     Display symbolic name of     Send noo   | mponents ave)  C Master Slave  C Master Slave  the access point  Project documentation Print |
| Let time be set by external (3rd - party) co     Synchronization via System Bus (Master, SI     Access point 1      Display symbolic name of     Display symbolic name of     Send once | mponents ave)                                                                                |

Pic8.设置 OS Client 时间同步属性

2.1.4 检验时钟同步功能

下载 AS 硬件组态及程序,激活 OS 服务器和客户机,检验时间同步功能。

注: AS 中为 UTC 时区,因此使用 PCS7 的 Simatic Manager 对 AS 进行时间设定时, 需要将其时间设置为 UTC 时区所对应的时间,非本地时间。

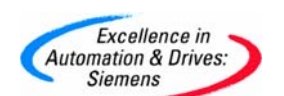

2.2 OS 作为 Time Master 的组态过程

- 2.2.1 创建一个新项目
- 2.2.2 设置 AS 站的时钟同步功能
  - ✓ 双击打开 CPU 属性对话框,切换到 Diagnostics/Clock 选项卡,按下表设置 Clock 组中相关属性。

|            | Synchronization Mode | Time Interval |
|------------|----------------------|---------------|
| In the PLC | As Slave             | None          |
| On MPI     | None                 | None          |

| tienerar   Stanup      | Lycle/Llock Memory   Retent       | Clock D. Memory   Interrupts      |
|------------------------|-----------------------------------|-----------------------------------|
| Time-or-Day Interrupts | Cyclic Interrupts Diagnostics.    | Clock   Protection   H Parameters |
| - System Diagnostics - |                                   |                                   |
| Expanded functio       | ns                                |                                   |
| Report cause of S      | TOP                               |                                   |
| Acknowledgment         | triggered reporting of SFB33-35   |                                   |
| Number of Messages     | in the <u>D</u> iagnostic Buffer: | 3000                              |
|                        |                                   |                                   |
| Clock                  |                                   | 1000 JWG 13                       |
| Synchronization        | Synchronization Mode              | Time Interval                     |
| In the <u>P</u> LC:    | As slave                          | None                              |
| On <u>M</u> PI:        | None                              | None                              |
| On M <u>E</u> I:       | None                              | None                              |
|                        | ,                                 |                                   |
| Correction factor:     | 0 ms                              |                                   |
|                        |                                   |                                   |
|                        |                                   |                                   |
|                        |                                   |                                   |

Pic9. CPU 属性 Diagnostics/Clock 设置

✓ 双击 CP443-1 以太网卡,切换到 Time-of-Day Synchronization 选项卡,激活时钟 同步功能 Activate Simatic Time-of-day Synchronization,设置同上 Pic4 所示。

2.2.3 设置 OS 的时钟同步功能

✓ 双击打开 OS 的硬件组态,双击 CP1613 卡打开属性设置对话框,切换至 Options 选项卡,激活 Time of day 功能,设置同上 Pic5 所示。

注:如果未使用 CP1613 卡,则该步可以省略, IE General 无需设置该选项。

A&D Service & Support

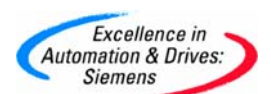

- ✓ 将硬件组态下载到相应的 OS 上,通过 Start→ SIMATIC→ SIMATIC NET→ Configuration console 打开配置平台,切换至 CP1613 下的 Time of day,检查同 步功能是否激活,同上 Pic6 所示;
- ✓ 使用 WinCC Explorer 打开 Server 的 OS 项目,双击左侧的 Time Synchronization 选项,激活 Synchronization via system bus,进行如下设置。

|                                                                          | General Settings                                                                                                    |                                               |
|--------------------------------------------------------------------------|----------------------------------------------------------------------------------------------------|-----------------------------------------------|
|                                                                          | Use time receive utility                                                                                                    |                                               |
|                                                                          | Deactivate time synchronization                                                                                                    | Cance                                         |
|                                                                          | Synchronization via Terminal Bus (Slave) —                                                                                                    |                                               |
|                                                                          | C Use the time from a connected WinCC serv                                                                                                    | rer                                           |
|                                                                          | C Use the time from a specific computer:                                                                                                    |                                               |
|                                                                          | Computer 1:                                                                                                    |                                               |
|                                                                          | Computer 2:                                                                                                    |                                               |
|                                                                          |                                                                                                    |                                               |
|                                                                          | C Let time be set by external (3rd - party) com                                                                                                    | re)                                           |
|                                                                          | Let time be set by external (3rd - party) com     Synchronization via System Bus (Master, Slav     Access point 1     CP1613(ISO)                                                                                                    | re)                                           |
|                                                                          | Let time be set by external (3rd - party) com     Synchronization via System Bus (Master, Slav     Access point 1     [CP1613(ISO)     Access point 2                                                                                                    | re)                                           |
|                                                                          | Let time be set by external (3rd - party) com     Synchronization via System Bus (Master, Slav     Access point 1     [CP1613(ISO)     Access point 2     characteristics                                                                                                    | re]<br>C Master<br>C Slave                    |
|                                                                          | Let time be set by external (3rd - party) com     Synchronization via System Bus (Master, Slav     Access point 1     [CP1613(ISO)     Access point 2     [ <none></none>                                                                                                    | re]                                           |
| Tross-Reference                                                          | Let time be set by external (3rd - party) com     Synchronization via System Bus (Master, Slav     Access point 1     [CP1613(ISO)     Access point 2     (None>     Display symbolic name of the set of the set of the | re)                                           |
| ross-Reference<br>edundancy<br>Iser Archive                              | Let time be set by external (3rd - party) com     Synchronization via System Bus (Master, Slav     Access point 1     [CP1613(ISO)     Access point 2     (None>     Display symbolic name of th     Process controlling messages                                                                                                    | re]                                           |
| ross-Reference<br>edundancy<br>ser Archive<br>me synchronization         | Let time be set by external (3rd - party) com     Synchronization via System Bus (Master, Slav     Access point 1     [CP1613(ISO)     Access point 2     (None>     Display symbolic name of th     Process controlling messages     Send once                                                                                                    | Ponents  re   re   re   re   re   re   re   r |
| ross-Reference<br>edundancy<br>ser Archive<br>ine synchronization<br>orn | C Let time be set by external (3rd - party) com Synchronization via System Bus (Master, Slav Access point 1 CP1613(ISO) Access point 2 (None> Display symbolic name of the Process controlling messages Send once all Send minutes                                                                                                    | Ponents                                       |

注:此处允许多个 OS 项目设置为 Master,即上述中多 Time Master 的情况。

- ✓ 使用 WinCC Explorer 打开 Client 的 OS 项目,双击左侧的 Time Synchronization 选项,激活 Synchronization via terminal bus,设置同上 Pic8 所示。
- 2.2.4 检验时钟同步功能

下载 AS 硬件组态及程序,激活 OS 服务器和客户机,检验时间同步功能。

注: 在修改 OS 服务器 Time Master 的时钟信号时,其时间跳跃不能大于 5 秒,否则系 统将弹出如下报警消息,Time Master 永久切换为 Time Slave。

Time jump - switched to permanent slave mode

A&D Service & Support

Page 12-14

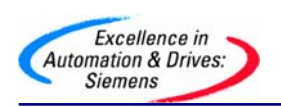

3. 总结

时钟同步是 PCS7 下非常重要,也是非常有用的功能,上述中仅仅介绍了时钟同步基于 Simatic Mode 方式的组态过程。更多关于时钟同步的信息请参考如下连接中的内容。

http://support.automation.siemens.com/CN/view/zh/22866327

由于 NTP 为标准的网络时间协议,因此这里将不进行特别的介绍。

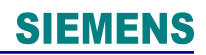

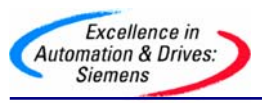

附录一推荐网址

### AS

西门子(中国)有限公司 自动化与驱动集团 客户服务与支持中心 网站首页: <u>http://www.ad.siemens.com.cn/Service/</u> 专家推荐精品文档: <u>http://www.ad.siemens.com.cn/Service/recommend.asp</u> AS常问问题: <u>http://support.automation.siemens.com/CN/view/zh/10805055/133000</u> AS更新信息: <u>http://support.automation.siemens.com/CN/view/zh/10805055/133400</u> "找答案" AS版区: <u>http://www.ad.siemens.com.cn/service/answer/category.asp?cid=1027</u>

#### HMI

西门子(中国)有限公司 自动化与驱动集团 客户服务与支持中心 网站首页: <u>http://www.ad.siemens.com.cn/Service/</u> 专家推荐精品文档: <u>http://www.ad.siemens.com.cn/Service/recommend.asp</u> HMI常问问题: <u>http://support.automation.siemens.com/CN/view/zh/10805548/133000</u> HMI更新信息: <u>http://support.automation.siemens.com/CN/view/zh/10805548/133400</u> "找答案" WinCC版区: http://www.ad.siemens.com.cn/service/answer/category.asp?cid=1032

### PCS7

西门子(中国)有限公司
自动化与驱动集团 客户服务与支持中心
网站首页: <u>http://www.ad.siemens.com.cn/Service/</u>
专家推荐精品文档: <u>http://www.ad.siemens.com.cn/Service/recommend.asp</u>
PCS7 常问问题: <u>http://support.automation.siemens.com/CN/view/zh/10806846/133000</u>
PCS7 更新信息: <u>http://support.automation.siemens.com/CN/view/zh/10806846/133400</u>